# WAC VISITOR PASS PRO

ระบบแลกบัตรผู้มาติดต่อพร้อมคิดเงินค่าจอดรถ

WAC RESEARCH CO.,LTD. www.wacinfotech.com

### Contents

| ภาพรวม       |                            | 2 |
|--------------|----------------------------|---|
| 1. WA        | C VISITOR PASS PRO คืออะไร | 2 |
| 2. Sys       | tem Requirement            | 2 |
| 3. อุปก      | ารณ์ที่มีให้ในกล่อง        | 2 |
| การติดตั้ง H | lardware                   | 3 |
| การติดตั้ง S | Software                   | 3 |
| การใช้งาน    |                            | 4 |
| 1. การ       | ตั้งค่า                    | 4 |
| 1.1.         | ตั้งค่าประเภท Visitor      | 4 |
| 1.2.         | ตั้งค่าการคิดเงินค่าจอด    | 5 |
| 1.3.         | ตั้งค่า Black list         | 8 |
| 1.4.         | การใส่โลโก้ในสลิป          | 9 |
| 2. การ       | ใช้งานแบบ Online/ Offline  | 9 |
| 3. การ       | แลกบัตรเข้า1               | 0 |
| 3.1.         | แลกด้วยบัตรประชาชน1        | 0 |
| 3.2.         | แลกด้วยใบขับขี่1           | 2 |
| 3.3.         | แลกด้วยบัตรอื่น1           | 4 |
| 4. การ       | แลกบัตรออก1                | 5 |
| 5. ราย       | งาน1                       | 6 |
| 5.1.         | รายงานการเข้าออก1          | 6 |
| 5.2.         | รายงานการคิดเงิน1          | 7 |
| ติดต่อเรา    | 1                          | 7 |

## ภาพรวม

#### 1. WAC VISITOR PASS PRO คืออะไร

WAC VISITOR PASS PRO คือระบบแลกบัตรผู้มาติดต่อพร้อมระบบคิดเงินค่าจอดรถ ที่ใช้ง่าย ไม่เก่งคอมพิวเตอร์ก็ใช้เป็น แก้ปัญหาการแลกบัตรล่าช้า ขั้นตอนน้อย ผู้มาติดต่อไม่ต้องรอคิวนาน แก้ปัญหาการกรอกข้อมูลผิด เพราะอ่านข้อมูลจากบัตรประชาชน/ใบขับขี่และกรอกข้อมูลลงระบบได้ ทันทีโดยไม่ต้องพิมพ์เอง แก้ปัญหาการบัตรหาย คืนบัตรผิด เพราะไม่จำเป็นต้องเก็บบัตรของผู้ติดต่ออีก ต่อไป ป้องกันเหตุร้าย เพิ่มความปลอดภัย ตรวจสอบผู้มาติดต่อขาเข้าและออกว่าตรงกันหรือไม่ ตรวจสอบข้อมูลย้อนหลังได้ง่าย มีระบบคิดเงินค่าจอด รองรับการคิดเงินค่าจอดหลายรูปแบบ เหมาะกับ สถานที่ที่มีที่จอดรถจำกัด เช่น คอนโด, โรงพยาบาล, ร้านอาหาร เป็นต้น

#### 2. System Requirement

- OS : Win 7/8/10
- Intel I3 Gen2up processor
- DVD-ROM Driver
- 2 Available USB 2.0 Port or more
- 4GB RAM or higher
- 3GB free HDD space or larger

### 3. อุปกรณ์ที่มีให้ในกล่อง

- PIPO X9S 1 เครื่อง (หรือ PC All in one อื่นๆ)
- เครื่องอ่านบัตรประชาชน 1 เครื่อง
- เครื่องอ่านบัตรแถบแม่เหล็ก 1 เครื่อง
- Webcam 1 ตัว
- Thermal printer 1 เครื่อง
- USB Hub 1 ตัว
- คีย์บอร์ด 1 ชิ้น

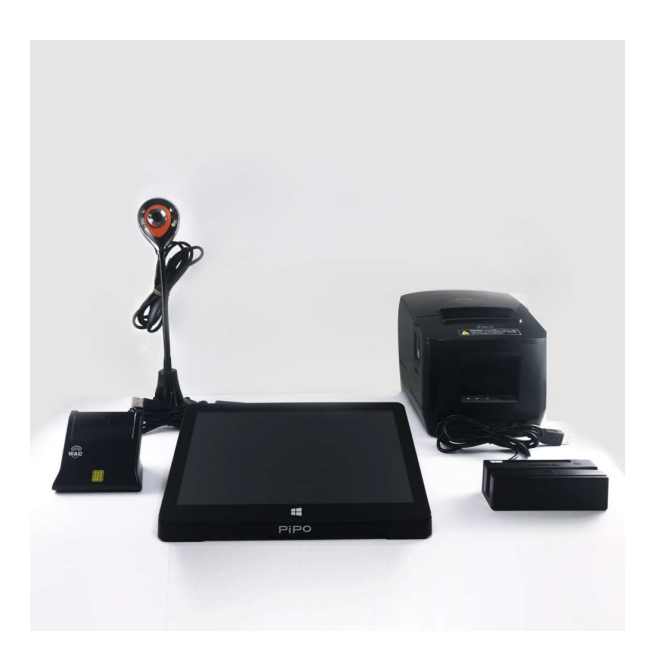

# การติดตั้ง Hardware

ต่ออุปกรณ์ต่างๆเข้ากับ Port USB ของเครื่องคอมตามภาพ หากที่ตัวเครื่อง Port USB ไม่พอ สามารถ ใช้ USB Hub ได้

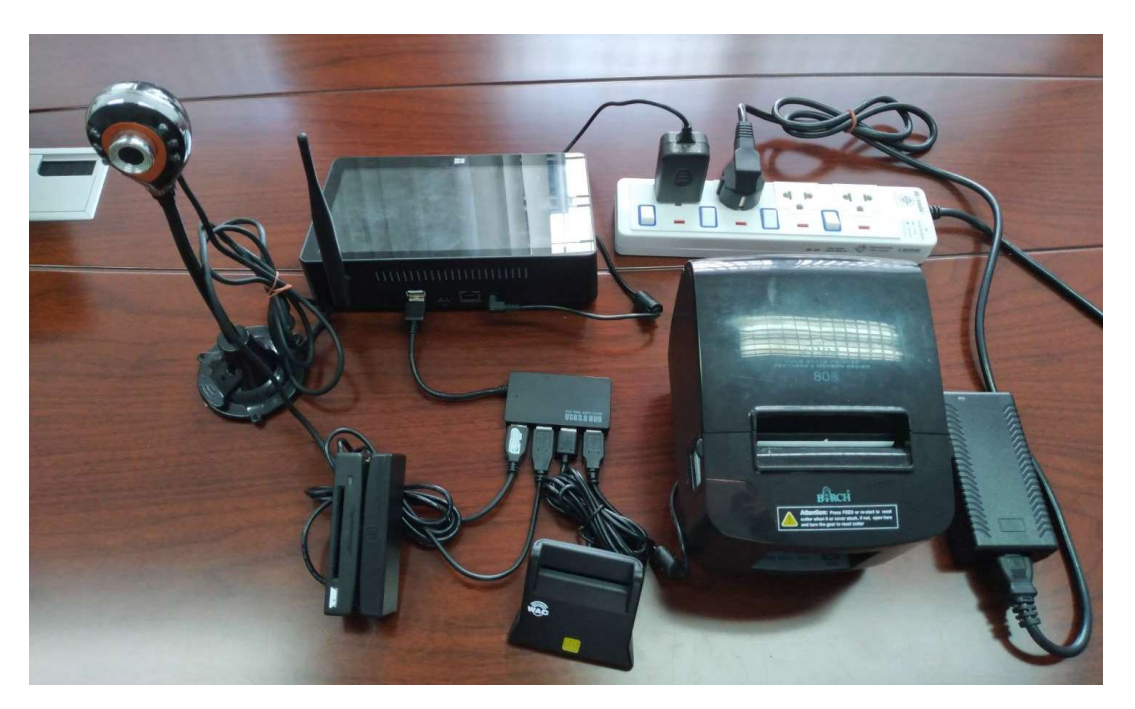

# การติดตั้ง Software

- 1. ในซีดี ดับเบิ้ลคลิกที่ WacVisitor\_Setup.exe
- 2. จะได้หน้าจอตามภาพให้กด Next

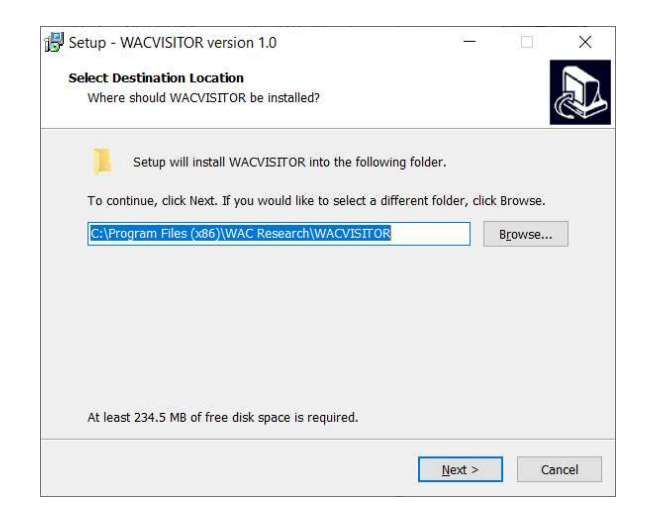

3. จากนั้นจะขึ้นหน้าจอให้ติดตั้ง กดที่ Install แล้วรอจนกว่าการติดตั้งจะเสร็จสมบูรณ์

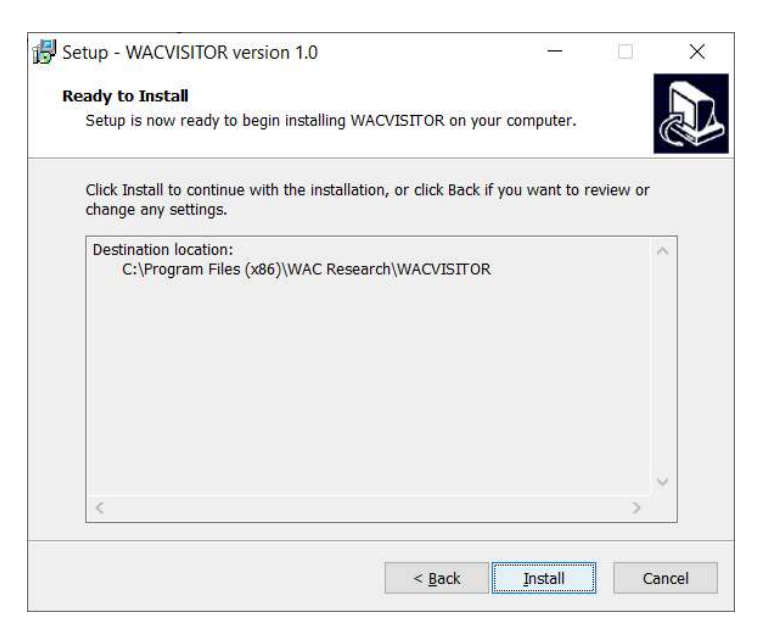

# การใช้งาน

- 1. การตั้งค่า
  - 1.1. ตั้งค่าประเภท Visitor

## ดับเบิ้ลคลิกที่ไอคอน 📴 เพื่อเปิดโปรแกรม จะได้หน้าจอตามภาพ

|          | VISITOR    |          |     |          |                         | Ċ        |
|----------|------------|----------|-----|----------|-------------------------|----------|
|          | ประเภท     | เข้า     |     | ออก      | คงเหลือ                 |          |
| 0        | ลูกบ้าน    | <u>0</u> |     | <u>0</u> | <u>0</u>                |          |
|          | ส-อา       | <u>0</u> |     | <u>0</u> | <u>0</u>                |          |
|          | ทั่วไป     | <u>0</u> |     | <u>0</u> | <u>2</u>                |          |
| <b>K</b> | จ-ศ        | <u>0</u> |     | <u>0</u> | <u>0</u>                |          |
| XLSX     | พนักงาน    | <u>0</u> |     | <u>0</u> | <u>0</u>                |          |
| (\$)     | VIP        | <u>0</u> |     | <u>0</u> | <u>0</u>                |          |
|          | ผู้รับเหมา | <u>0</u> |     | <u>0</u> | <u>0</u>                |          |
|          | ไม่ระบุ    | <u>0</u> |     | <u>0</u> | <u>0</u>                |          |
|          | รวม        | 0        |     | 0        | 2                       |          |
|          |            |          |     | -        |                         |          |
|          |            | เข้า     | ออก | Sa       | turday 07 Dec 2019 ເກລາ | 13:52:24 |

- ไปที่ไอคอน 💟 เพื่อเข้าสู่การตั้งค่า
- ไปที่

เพื่อเข้าสู่การตั้งค่าประเภทผู้มาติดต่อได้ตามต้องการ

| ตั้งค่าประเภ   |       | นำเข้ารายการ Bl | acklist              |
|----------------|-------|-----------------|----------------------|
| ประเภท Visitor |       |                 | คิดเงิน              |
| ผู้รับเหมา     |       |                 | ไม่คิด               |
| VIP            |       |                 | ไม่คิด               |
| พนักงาน        |       |                 | <mark>ไ</mark> ม่คิด |
| <u></u> ସ-ମ    |       |                 | คิด                  |
| หั่วไป         |       |                 | คิด                  |
| ส-อา           |       |                 | คิด                  |
| ลูกบ้าน        |       |                 | คิด                  |
|                | 1     |                 | _                    |
|                |       |                 | 2                    |
| ລບ             | บันที | ึก              | เพิ่ม                |

- พิมพ์ชื่อประเภท Visitor ที่ ต้องการลงในช่อง
- กดที่เพิ่ม เพื่อเพิ่มประเภทใน รายการ
- หากต้องการลบ ให้เลือก ประเภทแล้วคลิกที่ลบ
- หากต้องการแก้ไข ให้คลิกเลือก ประเภท แก้ไขชื่อที่ช่อง หมายเลข 1 แล้วคลิกที่บันทึก

### 1.2. ตั้งค่าการคิดเงินค่าจอด

ไปที่

• ไปที่ไอคอน 🔯 เพื่อเข้าสู่การตั้งค่า

ตั้งค่าประเภท VISITOR

- 📕 เพื่อเข้าสู่การตั้งค่าประเภทผู้มาติดต่อ
- ดับเบิ้ลคลิกประเภท Visitor ที่ต้องการ จะได้หน้าจอตามภาพ

| การจอดรถ                   |                        |                                                                         | Α                                                                                         |                                                     | В                                                                            | С                                                                                                |                                                                                                    |                                                                                                    |                                                                                                    |                                                                                                    | Х                                                                                                    |  |
|----------------------------|------------------------|-------------------------------------------------------------------------|-------------------------------------------------------------------------------------------|-----------------------------------------------------|------------------------------------------------------------------------------|--------------------------------------------------------------------------------------------------|----------------------------------------------------------------------------------------------------|----------------------------------------------------------------------------------------------------|----------------------------------------------------------------------------------------------------|----------------------------------------------------------------------------------------------------|----------------------------------------------------------------------------------------------------|--|
| ประเภท VISITOR : Exhibitor |                        |                                                                         |                                                                                           |                                                     |                                                                              |                                                                                                  |                                                                                                    |                                                                                                    |                                                                                                    |                                                                                                    |                                                                                                    |  |
| 0 1                        | 2                      | 3                                                                       | 4                                                                                         | 5                                                   | 6                                                                            | 7                                                                                                | 8                                                                                                    | 9                                                                                                    | 10                                                                                                    | 11                                                                                                    | 12                                                                                                    |  |
| 0                          | 0                      | 0                                                                       | 0                                                                                         | 0                                                   | 0                                                                            | 0                                                                                                | 0                                                                                                    | 0                                                                                                    | 0                                                                                                    | 0                                                                                                    | 0                                                                                                    |  |
| 14                         | 15                     | 16                                                                      | 17                                                                                        | 18                                                  | 19                                                                           | 20                                                                                               | 21                                                                                                    | 22                                                                                                    | 23                                                                                                    | 24                                                                                                    | ปรับ                                                                                                    |  |
| 0                          | 0                      | 0                                                                       | 0                                                                                         | 0                                                   | 0                                                                            | 0                                                                                                | 0                                                                                                    | 0                                                                                                    | 0                                                                                                    | 0                                                                                                    | 0                                                                                                    |  |
|                            |                        |                                                                         |                                                                                           |                                                     |                                                                              |                                                                                                  |                                                                                                    | -                                                                                                    | _                                                                                                    | -                                                                                                    |                                                                                                    |  |
|                            |                        |                                                                         |                                                                                           |                                                     |                                                                              |                                                                                                  |                                                                                                    | บันเ                                                                                                    | ทึก                                                                                                    | ไม่คิดค                                                                                                    | ่าบริการ                                                                                                    |  |
| 3                          | 00 1<br>0<br>3 14<br>0 | 00     1     2       00     0     0       3     14     15       0     0 | 00     1     2     3       0     0     0     0       14     15     16       0     0     0 | 00 1 2 3 4<br>0 0 0 0 0<br>14 15 16 17<br>0 0 0 0 0 | ประเภท VISIT<br>00 1 2 3 4 5<br>0 0 0 0 0 0<br>14 15 16 17 18<br>0 0 0 0 0 0 | ประเภท VISITOR : Ex<br>00 1 2 3 4 5 6<br>0 0 0 0 0 0 0 0<br>14 15 16 17 18 19<br>0 0 0 0 0 0 0 0 | Ilstinn VISITOR : Exhibitor         00       1       2       3       4       5       6       7         00       0       0       0       0       0       0       0         11       2       3       4       5       6       7         00       1       2       3       4       5       6       7         10       0       0       0       0       0       0       0         14       15       16       17       18       19       20         0       0       0       0       0       0       0 | USITOR : Exhibitor<br>00 1 2 3 4 5 6 7 8<br>0 0 0 0 0 0 0 0 0 0<br>14 15 16 17 18 19 20 21<br>0 0 0 0 0 0 0 0 0 0 | Ilsะเภท VISITOR : Exhibitor         00       1       2       3       4       5       6       7       8       9         00       0       0       0       0       0       0       0       0         0       14       15       16       17       18       19       20       21       22         0       0       0       0       0       0       0       0       0 | Ilระเภท VISITOR : Exhibitor         00       1       2       3       4       5       6       7       8       9       10         00       1       2       3       4       5       6       7       8       9       10         00       0       0       0       0       0       0       0       0       0         11       15       16       17       18       19       20       21       22       23         0       0       0       0       0       0       0       0       0 | ประเภท VISITOR : Exhibitor<br>200 1 2 3 4 5 6 7 8 9 10 11<br>0 0 0 0 0 0 0 0 0 0 0 0 0 0 0 0 0<br>14 15 16 17 18 19 20 21 22 23 24<br>0 0 0 0 0 0 0 0 0 0 0 0 0 0 0 0<br>บันทึก ไม่ศิลศ |  |

• เลือกประเภทการคิดเงินที่จะตั้งค่า ปุ่ม A, B หรือ C

A,B,C คือประเภทการคิดค่าจอด ผู้มาติดต่อแต่ละประเภทสามารถกำหนดรูปแบบการคิดค่าจอดได้ 3 รูปแบบ เหมาะสำหรับลานจอดรถที่ต้องมีการประทับตรา หรือมีเงื่อนไขการจอดอื่นๆที่ก็ไม่แน่ใจว่าผู้ มาติดต่อจะใช้เงื่อนไขใด เช่น

- A คือการจอดแบบที่ไม่มีตราประทับ ผู้มาติดต่ออาจจะลืมประทับตราหรือจอด ภายในเวลาจอดฟรีก็ได้
- B คือการจอดแบบที่มีตราประทับ เช่น มีตราประทับ 1 ดวง จอดฟรี 3 ชม.
- C คือการจอดแบบที่มีตราประทับหรือเงื่อนไขอื่นเพิ่ม เช่น มีตราประทับ 2 ดวง จอดฟรี 5 ชม หรือ มีสลิปซื้อของในร้านจอดฟรี 3 ชม. เป็นต้น <u>หมายเหต</u>
- การตั้งค่า A,B,C นี้ หากเจ้าของสถานที่ไม่คิดค่าจอดไม่ว่ากรณีใดๆ แค่อยาก ทราบรายละเอียดผู้มาติดต่อเฉยๆ ก็ไม่ต้องตั้งค่าก็ได้ หรือจะตั้งค่าแค่ A และไม่ ตั้งค่า B หรือ C ก็ได้
- กรอกค่าจอด
- 1. <u>คิดค่าจอด</u>

#### <u>ในการกรอกค่าจอด ให้กรอกตัวเลขที่ต้องการจะเก็บในแต่ละชั่วโมงไปเลย</u>

ตัวอย่าง : ผู้มาติดต่อประเภททั่วไป A หากไม่มีตราประทับให้จอดฟรี 30 นาที เกินจากนี้คิด ชั่วโมงละ 20 บาท เศษของ 1 ชั่วโมง คิดเป็น 1 ชั่วโมง หากจอดค้างคืนปรับ 1000 บาท ให้ตั้งค่าดังนี้

| กำหนด                   | เด่าบริกา | รจอดรถ |     |     | A   |     | В   | С    |     |      |                                       |          | Х       |
|-------------------------|-----------|--------|-----|-----|-----|-----|-----|------|-----|------|---------------------------------------|----------|---------|
| ประเภท VISITOR : ทั่วไป |           |        |     |     |     |     |     |      |     |      |                                       |          |         |
|                         |           |        |     | 2   |     |     | 4   |      | 2   | 2 3  |                                       | 2<br>2   |         |
| ชั่วโมงที่              | 00:30     | 1      | 2   | 3   | 4   | 5   | 6   | 7    | 8   | 9    | 10                                    | 11       | 12      |
| คิดเงิน                 | 0         | 20     | 40  | 60  | 80  | 100 | 120 | 140  | 160 | 180  | 200                                   | 220      | 240     |
|                         |           |        |     |     |     |     |     |      |     |      |                                       |          |         |
| ขัวโมงที่               | 13        | 14     | 15  | 16  | 17  | 18  | 19  | 20   | 21  | 22   | 23                                    | 24       | ปรับ    |
| คิดเงิน                 | 260       | 280    | 300 | 320 | 340 | 360 | 380 | 400  | 420 | 440  | 460                                   | 480      | 1000    |
|                         |           |        |     |     |     |     |     | î. î |     | -    | · · · · · · · · · · · · · · · · · · · |          |         |
|                         |           |        |     |     |     |     |     |      |     | บันเ | ทึก                                   | ไม่คิดค่ | าบริการ |
|                         |           |        |     |     |     |     |     |      |     |      |                                       |          |         |

- ช่องแรกเป็นช่องคิดเงินกรณีเป็นนาที ให้ใส่ 30 นาที ค่าจอด 0 บาท
- 1 ชม. 20 บาท ใส่ช่องชั่วโมงที่ 1 = 20 บาท (ชั่วโมงที่ 1 เริ่มคิดนับตั้งแต่หมด นาทีที่ 30 เป็นต้นไป)
- 2 ชม. 2x20 บาท ใส่ช่องชั่วโมงที่ 2 = 40 บาท (เกินจากชั่วโมงที่ 1 ไม่ว่าจะกี่ นาทีก็นับเป็นชั่วโมงที่ 2 ทันที)
- 3 ชม. 3x20 บาท ใส่ช่องชั่วโมงที่ 3 = 60 บาท
- ช่องปรับใส่ 1000 บาท

- กดบันทึก
- กรณีมีค่าจอดหลายแบบในแต่ละประเภท ก็ให้ใช้วิธีเดียวกัน

ตัวอย่าง : ผู้มาติดต่อประเภททั่วไป B คือมีเงื่อนไขการจอดเพิ่มขึ้นมา เช่น มีตราประทับ 1 ดวง จอด ฟรี 3 ชม. เกินจากนี้คิด ชั่วโมงละ 20 บาท เศษของ 1 ชั่วโมง คิดเป็น 1 ชั่วโมง หากจอดค้างคืนปรับ 1000 บาท ให้ตั้งค่าดังนี้

| กำหนด      | าด่าบริกา               | รจอดรถ |     |     | Α   | A B C |     |     |     |            | X   |         |         |
|------------|-------------------------|--------|-----|-----|-----|-------|-----|-----|-----|------------|-----|---------|---------|
|            | ประเภท VISITOR : ทั่วไป |        |     |     |     |       |     |     |     |            |     |         |         |
| ชั่วโมงที่ | 00:00                   | 1      | 2   | 3   | 4   | 5     | 6   | 7   | 8   | 9          | 10  | 11      | 12      |
| คิดเงิน    | 0                       | 0      | 0   | 0   | 20  | 40    | 60  | 80  | 100 | <b>120</b> | 140 | 160     | 180     |
| ชั่วโบงที่ | 13                      | 14     | 15  | 16  | 17  | 18    | 19  | 20  | 21  | 22         | 23  | 24      | ปรับ    |
| คิดเงิน    | 200                     | 220    | 240 | 260 | 280 | 300   | 320 | 340 | 360 | 380        | 400 | 420     | 1000    |
|            |                         |        |     |     |     |       |     |     |     |            |     | -       |         |
|            |                         |        |     |     |     |       |     |     |     | บันเ       | ทึก | ไม่คิดค | าบริการ |
|            |                         |        |     |     |     |       |     |     |     |            |     |         |         |

- ช่องแรกเป็นช่องคิดเงินกรณีเป็นนาที ให้ใส่ค่าจอด 0 บาท
- ชั่วโมงที่ 1-3 จอดฟรี ให้ใส่ 0 บาท
- เกินจากจอดฟรี ชั่วโมงละ 20 บาท ใส่ช่องชั่วโมงที่ 4 = 20 บาท , ชั่วโมงที่ 5 =
   40 บาท, ชั่วโมงที่ 6 = 60 บาท เป็นต้น
- ช่องปรับใส่ 1000 บาท
- กดบันทึก

#### 2. <u>ไม่คิดค่าจอด</u>

- ดับเบิ้ลคลิกที่ประเภท Visitor ที่ต้องการ
- หากไม่ต้องการคิดค่าจอดให้กับ Visitor ประเภทนี้ ให้คลิกที่ไม่คิดค่าบริการ

| กำหนด      | <b>เ</b> ด่าบริกา          | รจอดรถ |    |    | A  |    | В  | С  |    |      |     |         | Х                           |
|------------|----------------------------|--------|----|----|----|----|----|----|----|------|-----|---------|-----------------------------|
|            | ประเภท VISITOR : Exhibitor |        |    |    |    |    |    |    |    |      |     |         |                             |
| ขั่วโมงที่ | 00:00                      | 1      | 2  | 3  | 4  | 5  | 6  | 7  | 8  | 9    | 10  | 11      | 12                          |
| คิดเงิน    | 0                          | 0      | 0  | 0  | 0  | 0  | 0  | 0  | 0  | 0    | 0   | 0       | 0                           |
|            |                            |        |    |    |    |    |    |    |    |      |     |         |                             |
| ขัวโมงที่  | 13                         | 14     | 15 | 16 | 17 | 18 | 19 | 20 | 21 | 22   | 23  | 24      | ปรับ                        |
| คิดเงิน    | 0                          | 0      | 0  | 0  | 0  | 0  | 0  | 0  | 0  | 0    | 0   | 0       | 0                           |
|            |                            |        |    |    |    |    |    |    |    |      |     |         |                             |
|            |                            |        |    |    |    |    |    |    |    | บันเ | ทึก | ไม่คิดค | ่าบริการ                    |
|            |                            |        |    |    |    |    |    |    |    |      |     |         | verneseren verd Raffell II. |
|            |                            |        |    |    |    |    |    |    |    |      |     |         |                             |

• ในหน้าตั้งค่าประเภท Visitor จะขึ้นว่าไม่คิดค่าบริการตามภาพ

| ตั้งค่าประเภท          | VISITOR นำเข้าราม | มการ Blacklist       |
|------------------------|-------------------|----------------------|
| ประเภท Visitor         |                   | คิดเงิน              |
| ผู้รับเหมา             |                   | ไม่คิด               |
| VIP                    |                   | ไม่คิด               |
| พนักง <mark>า</mark> น |                   | ไม่คิด               |
| <b>ର</b> -ମ            |                   | <mark>ไ</mark> ม่คิด |
| ทั่วไป                 |                   | คิด                  |
| ส-อา                   |                   | คิด                  |
|                        |                   |                      |
| Exhibitor              |                   | ไม่คิด               |
|                        |                   |                      |
| ລນ                     | บันทึก            | เพิ่ม                |

1.3. ตั้งค่า Black list

ไปที่ไอคอน เพื่อเข้าสู่การตั้งค่า
 ไปที่ นำเช้ารายการ Blacklist เพื่อเรื่า

เพื่อเข้าสู่การตั้งค่า Black list จะได้หน้าจอตามภาพ

| ตั้งค่า                      | ประเภท VISITOR | นำเข้ารายการ B   | lacklist |
|------------------------------|----------------|------------------|----------|
|                              | เลือกไฟล์ xlsx | เพื่อนำเข้ารายกา | 5        |
| เลขประจำตัว                  | ชื่อ-สกุล      | เริ่มต้น         | สั้นสุด  |
|                              |                |                  |          |
|                              |                |                  |          |
|                              |                |                  |          |
|                              | 1              | ļ                | 2        |
| เลขประจำตัว                  | ชื่อ-สกุเ      | a                |          |
| เริ่มต้น                     | สั้นสุด        |                  | :+ -     |
| <u>[ กำหนดวันเวลาให้ Bla</u> | acklist ]      |                  |          |

- กรณีมีไฟล์ excel อยู่แล้ว ให้
   คลิกที่ 
   เพื่อนำเข้าไฟล์ที่
   Black list ที่เตรียมไว้
- กรณีต้องการเพิ่มเข้าไปเอง ให้ กรอกเลขบัตรประชาชน ชื่อสกุล ลงในช่อง1, 2 กรอกเวลาเริ่มต้น สิ้นสุดในรูปแบบของ HH:MM:SS แล้วคลิกที่ เครื่องหมาย +
- เครื่องหมาย +
  กรณีต้องการลบรายชื่อ ให้เลือก ชื่อนั้นแล้วคลิกที่เครื่องหมาย -

• Excel ที่นำเข้าต้องตั้งชื่อเป็นภาษาอังกฤษ และต้องมีรูปแบบคอลัมน์และข้อมูลตามภาพล่างนี้

| 1 | А           | В                                | С                   | D                   |
|---|-------------|----------------------------------|---------------------|---------------------|
| 1 | เลขประจำตัว | ชื่อ-สกุล                        | เริ่มต้น            | สิ้นสุด             |
| 2 | 123456      | นายทดสอบ1 นามสกุล1               | 22/11/2561 09:00:00 | 22/11/2561 17:00:00 |
| 3 | 234567      | นายทดสอบ2 นามสกุล2               | 22/11/2561 09:00:00 | 22/11/2561 17:00:00 |
| 4 | 345678      | นายทดสอบ3 นามสกุล3               | 22/11/2561 09:00:00 | 22/11/2561 17:00:00 |
| 5 | 456789      | นายทดสอบ4 <mark>นามสกุล</mark> 4 | 22/11/2561 09:00:00 | 22/11/2561 17:00:00 |
| 6 |             |                                  |                     |                     |

 เวลาที่มีคนใน Blacklist เข้ามา ระบบจะแสดงหน้าจอแจ้งเตือน เพื่อให้ รปภ.พิจารณาว่าจะให้ ผ่านหรือไม่

#### 1.4. การใส่โลโก้ในสลิป

ผู้ใช้สามารถใส่โลโก้ในสลิปได้ โดยการทำไฟล์ขนาด 176x120 px แล้วตั้งชื่อเป็น logo.png แล้ว นำไปวางทับใน Path C:\Program Files (x86)\WAC Research\WACVISITOR

### 2. การใช้งานแบบ Online/ Offline

ระบบสามารถใช้งานได้ทั้งแบบ Online และ Offline โดยการใช้งาน Online ถือเป็น Option ที่ ต้องมีการเช่า Cloud Server เพิ่มเติม กรุณาติดต่อกับบริษัทฯเพื่อขอรายละเอียด

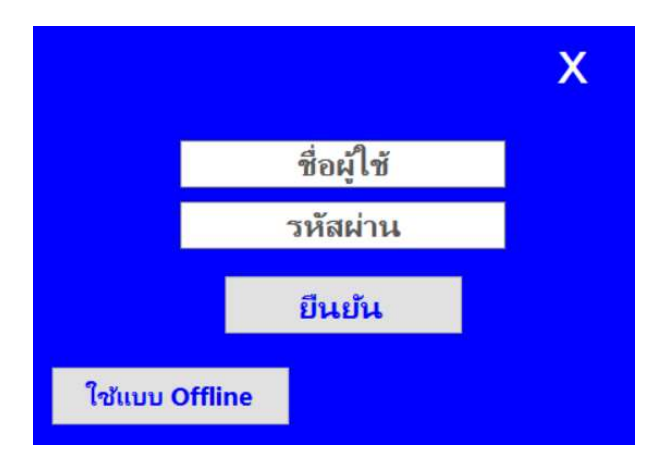

|                                 | VISITOR |                                                  |                                         | (                                                                                                    | り   |
|---------------------------------|---------|--------------------------------------------------|-----------------------------------------|----------------------------------------------------------------------------------------------------|-----|
| <b>•</b><br>0<br>11<br><b>•</b> |         | 150 150<br>140<br>130<br>130                     | กด เพื่อถ่ายภาพ                         | ประเภทผู้มาติดต่อ<br>Exhibitor<br>ลูกบ้าน<br>ส-อา<br>ทั้วไป<br>จ-ศ<br>พนักงาน<br>VIP<br>ผู้รับเหมา<br>ไม่ระบุ |     |
| XLSX                            |         | 38                                               | 95                                      |                                                                                                    |     |
| \$                              |         | เลขประจำตัว<br>ชื่อ-นามสกุล<br>เลข VISITOR       | 3100601115230<br>: น.ส.สิริกร สุทธิวรรณ |                                                                                                    |     |
| 1                               |         | ประเภท :<br>ข้อมูล เวลาเช้า<br>เพิ่มเดิม เวลาออก |                                         | ок                                                                                                    |     |
|                                 |         |                                                  |                                         |                                                                                                    |     |
|                                 |         | เข้า                                             | ออก                                     | Saturday 07 Dec 2019 เวลา 15:40:                                                                              | :14 |

• กรณีใช้ Offline ให้กดปุ่ม "ใช้แบบ Offline" จากนั้นข้อมูลต่างๆที่เกิดขึ้นหลังจากนี้จะถูก ้บันทึกไว้ในตัวเครื่อง หากมีการเปิดใช้งานแบบ Online เมื่อไหร่ ก็สามารถอัพโหลดข้อมูล เข้าออกจากตัวเครื่องเข้า Server ได้โดยกดที่ปุ่ม 🙆 ที่อยู่ในหน้าจอหลัก

## 3. การแลกบัตรเข้า

- 3.1. แลกด้วยบัตรประชาชน1. ผู้มาติดต่อยื่นบัตรประชาชนให้ รปภ.
  - 2. จากหน้าจอหลัก กดปุ่มเข้า

|      | VISITOR     |          |          |                          | Ç        |
|------|-------------|----------|----------|--------------------------|----------|
|      | ประเภท      | เข้า     | ออก      | คงเหลือ                  | ^        |
| 0    | Exhibitor   | <u>0</u> | <u>0</u> | <u>0</u>                 |          |
|      | ลูกป้าน     | <u>0</u> | <u>0</u> | <u>0</u>                 |          |
|      | ส-อา        | <u>0</u> | <u>0</u> | <u>0</u>                 |          |
| *    | ทั่วไป      | <u>0</u> | <u>0</u> | 2                        |          |
| XLSX | <b>ລ</b> -ສ | <u>0</u> | <u>0</u> | <u>0</u>                 |          |
| (\$) | พนักงาน     | <u>0</u> | <u>0</u> | <u>0</u>                 |          |
|      | VIP         | <u>0</u> | <u>0</u> | <u>0</u>                 |          |
|      | ผู้รับเหมา  | <u>0</u> | <u>0</u> | <u>0</u>                 |          |
|      | ไม่ระบุ     | <u>0</u> | <u>0</u> | <u>0</u>                 |          |
|      |             | เข้า อะ  | วก รล    | iturday 07 Dec 2019 ເວລາ | 15:30:51 |

3. กรอกเลขบัตร Visitor ที่ต้องการ

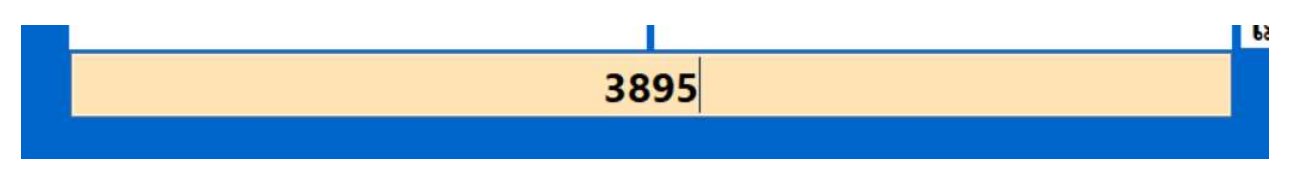

 กดที่รูปบัตรประชาชน
 จะขึ้นข้อความให้เสียบบัตรประชาชนที่เครื่องอ่าน แล้วรอ สักครู่ ข้อมูลจากบัตรจะปรากฎตามภาพ

|      | VISITOR |                                             |                                                          |       |                                                                                                    |             |
|------|---------|---------------------------------------------|----------------------------------------------------------|-------|----------------------------------------------------------------------------------------------------|-------------|
|      |         | 150<br>140<br>130                           | กด เพื่อร                                                | ายภาพ | ประเภทผู้มาติดต่อ<br>Exhibitor<br>ลูกบ้าน<br>ส-อา<br>ทั่วไป<br>จ-ศ<br>พนักงาน<br>VIP<br>ผู้รับเหมา<br>ไม่ระบุ |             |
| XLSX |         | 3                                           | 895                                                      |       |                                                                                                    |             |
| \$   |         | เลขประจำเ<br>ชื่อ-นามสะ<br>เลข VISITO       | ก้ว : 3100601115230<br>กุล : น.ส.สิริกร สุทธิวรรณ<br>R : |       |                                                                                                    |             |
| 1    |         | ประเภท<br>ข้อมูล เวลาเช<br>เพิ่มเติม เวลาออ | າ:<br>ນ້າ:<br>ນຸດ:                                       |       | ок                                                                                                    |             |
|      |         |                                             |                                                          |       |                                                                                                    |             |
|      |         | เข้า                                        | ออก                                                      | Satu  | rday 07 Dec 2019 റെ                                                                                           | הי 15:40:14 |

5. เลือกประเภทผู้มาติดต่อ ประเภทที่ได้ตั้งค่าไว้ก่อนหน้านี้จะมาแสดงตรงนี้

| ประเภทผู้มาดิดต่อ      |  |
|------------------------|--|
| Exhibitor              |  |
| ล <mark>ูกบ้</mark> าน |  |
| ส-อา                   |  |
| ทั่วไป                 |  |
| จ-ศ                    |  |
| พน้กงาน                |  |
| VIP                    |  |
| ผู้รับเหมา             |  |
| ไมระบุ                 |  |

 หากต้องการกรอกข้อมูลเพิ่มเติม ให้คลิกที่ปุ่มข้อมูลเพิ่มเติม (พิ่มเดิม) จะได้หน้าจอตามภาพ กรอกข้อมูลได้ตามต้องการ เสร็จแล้วกดบันทีก

| ข้อมูลเพิ่มเติม :: |          | × |
|--------------------|----------|---|
| สถานที่ติดต่อ :    | ชั้น 4   |   |
| ทะเบียนรถ :        | วพ1296   |   |
| ชนิดของรถ :        | รถยนต์ ~ |   |
| ข้อมูลอื่นๆ :      | ส่งของ   |   |
|                    |          |   |
|                    |          |   |
|                    | บันทึก   |   |
|                    |          |   |

- 7. หากต้องการถ่ายภาพรถ หรือบัตรอื่นๆของผู้มาติดต่อ ให้กดที่ช่อง "กด เพื่อถ่ายภาพ"
- 8. กลับมาหน้าจอหลักจากนั้นกด OK ระบบจะพิมพ์สลิปออกทางเครื่องพิมพ์ ส่งสลิปให้ผู้มาติดต่อ

|                                                                                               |                                                                                                    |                               | LOGO                                                                                                    |
|-----------------------------------------------------------------------------------------------|----------------------------------------------------------------------------------------------------|-------------------------------|----------------------------------------------------------------------------------------------------|
| VISITOR<br>VISITOR<br>Q<br>U<br>V<br>V<br>V<br>V<br>V<br>V<br>V<br>V<br>V<br>V<br>V<br>V<br>V | 50       150         10       150         10       150         10       150         10       150         10       150         10       150         10       150         10       150         10       150         10       150         10       150         10       150         10       150         10       150         10       150         10       150         10       150         10       150         10       150         10       150         10       150         10       150         10       150         10       150         10       150         10       150         10       150         10       150         10       150         10       150         10       150         10       150         10       150         10       150         10       150 <td< th=""><th></th><th>VISITOR<br/>มายเลข VISITOR : 3895<br/>ระเภท VISITOR : ทำไป<br/>ประจำตัว : 3100601115230<br/>สุกุล : น.ส.สิริกร สุทธิวรรณ<br/>เข้า : 07/12/2562 15:50:26<br/>สถานที่ติดต่อ : ชั้น 4<br/>.ลขพะเบียนรถ : วพ1296<br/>ชนิดของรถ : รถยนต์<br/>อื่นๆ : ส่งของ</th></td<> |                               | VISITOR<br>มายเลข VISITOR : 3895<br>ระเภท VISITOR : ทำไป<br>ประจำตัว : 3100601115230<br>สุกุล : น.ส.สิริกร สุทธิวรรณ<br>เข้า : 07/12/2562 15:50:26<br>สถานที่ติดต่อ : ชั้น 4<br>.ลขพะเบียนรถ : วพ1296<br>ชนิดของรถ : รถยนต์<br>อื่นๆ : ส่งของ |
|                                                                                               | เข้า ออก Satur                                                                                                    | ปay 07 Dec 2019 เวลา 15:47:50 | ไระทับดรา หรือ ลายมือชื่อ                                                                                                    |

#### 3.2. แลกด้วยใบขับขี่

- 1. ผู้มาติดต่อยื่นบัตรประชาชนให้ รปภ.
- 2. จากหน้าจอหลัก กดปุ่มเข้า

|                                                | VISITOR       |          |          |          | Ç |  |  |  |
|------------------------------------------------|---------------|----------|----------|----------|---|--|--|--|
|                                                | ประเภท        | เข้า     | ออก      | คงเหลือ  | ^ |  |  |  |
| 0                                              | Exhibitor     | <u>0</u> | <u>0</u> | <u>0</u> |   |  |  |  |
|                                                | ลูกบ้าน       | <u>0</u> | <u>0</u> | <u>0</u> |   |  |  |  |
| ~                                              | ส-อา          | <u>0</u> | <u>0</u> | <u>0</u> |   |  |  |  |
| X                                              | ทั่วไป        | <u>0</u> | <u>0</u> | <u>2</u> |   |  |  |  |
| XLSX                                           | ิ <b>ฉ</b> -ต | <u>0</u> | <u>0</u> | <u>0</u> |   |  |  |  |
| \$                                             | พนักงาน       | <u>0</u> | <u>0</u> | <u>0</u> |   |  |  |  |
| t                                              | VIP           | <u>0</u> | <u>0</u> | <u>0</u> |   |  |  |  |
|                                                | ผู้รับเหมา    | <u>0</u> | <u>0</u> | <u>0</u> |   |  |  |  |
|                                                | ไม่ระบุ       | <u>0</u> | <u>0</u> | <u>0</u> |   |  |  |  |
| เข้า ออก<br>Saturday 07 Dec 2019 เวลา 15:30:51 |               |          |          |          |   |  |  |  |

3. กรอกเลขบัตร Visitor ที่ต้องการ

1239

กดที่รูปใบขับขี่
 จะปรากฎตามภาพ

จะขึ้นข้อความให้รูดใบขับขี่ที่เครื่องอ่าน แล้วรอสักครู่ ข้อมูลจากบัตร

|                     | 1239                                                                                                    |
|---------------------|----------------------------------------------------------------------------------------------------|
| ข้อมูล<br>เพิ่มเดิม | เลขประจำตัว : <mark>3100601115230</mark><br>ชื่อ-นามสกุล : <mark>MS. SIRIKORN_SUDHIWON</mark><br>เลข VISITOR :<br>ประเภท :<br>เวลาเข้า :<br>เวลาออก : |

5. เลือกประเภทผู้มาติดต่อ ประเภทที่ได้ตั้งค่าไว้ก่อนหน้านี้จะมาแสดงตรงนี้

| Exhibitor              |  |
|------------------------|--|
| ลูก <mark>บ</mark> ้าน |  |
| ส-อา                   |  |
| ทั่วไป                 |  |
| จ-ศ                    |  |
| พนักงาน                |  |
| VIP                    |  |
| ผู้รับเหมา             |  |
| ไม่ระบ                 |  |

 หากต้องการกรอกข้อมูลเพิ่มเติม ให้คลิกที่ปุ่มข้อมูลเพิ่มเติม ข้อมูล กรอกข้อมูลได้ตามต้องการ เสร็จแล้วกดบันทีก

| :: ข้อมูลเพิ่มเติม :: | >        | K  |
|-----------------------|----------|----|
|                       |          |    |
| สถานที่ติดต่อ :       | ขั้น 4   |    |
| ทะเบียนรถ :           | วพ1296   |    |
| ชนิดของรถ :           | รถยนต์ ~ |    |
| ข้อมูลอื่นๆ :         | ส่งของ   |    |
|                       |          |    |
|                       |          |    |
|                       |          |    |
|                       | บันทึก   |    |
|                       |          | Γ. |

- 7. หากต้องการถ่ายภาพรถ หรือบัตรอื่นๆของผู้มาติดต่อ ให้กดที่ช่อง "กด เพื่อถ่ายภาพ"
- 8. กลับมาหน้าจอหลักจากนั้นกด OK ระบบจะพิมพ์สลิปออกทางเครื่องพิมพ์ ส่งสลิปให้ผู้มาติดต่อ

#### 3.3. แลกด้วยบัตรอื่น

กรณีที่ใช้บัตรอื่น เช่น บัตรแท๊กซี่, บัตรพนักงาน หรือบัตรประชาชน, ใบขับขี่ไม่สามารถอ่านได้ จะ ใช้วิธีถ่ายรูปแทน

- 1. ผู้มาติดต่อยื่นบัตรประชาชนให้ รปภ.
- 2. จากหน้าจอหลัก กดปุ่มเข้า
- 3. ใส่เลข Visitor แล้วคลิกที่ช่อง "กดเพื่อถ่ายภาพ" เมื่อถ่ายเสร็จภาพจะมาอยู่ที่ช่องนี้ทันที

|                                                                                                    | VISITOR |                     |                                                                                                  |          |     |                                                                                                    |                     |                     | VISITOR |                     |                                                                 |                                                                                   |       |                                                                                                    | ር          |
|----------------------------------------------------------------------------------------------------|---------|---------------------|--------------------------------------------------------------------------------------------------|----------|-----|----------------------------------------------------------------------------------------------------|---------------------|---------------------|---------|---------------------|-----------------------------------------------------------------|-----------------------------------------------------------------------------------|-------|----------------------------------------------------------------------------------------------------|------------|
|                                                                                                    |         | PLUSTEK             |                                                                                                  |          | ×   | ประเภทผู้มาติดต่อ<br>Exhibitor<br>ลูกบ้าน<br>ส-อา<br>ทั่วไป<br>จ-ส<br>พมักงาน<br>VIP<br>ผู้วับเหมา<br>ไม่ระบุ |                     |                     |         | PLUSTEK SCANNEI     | R DISCONNECTED                                                  | 0                                                                                 |       | ประเภทผู้มาติดต่อ<br>Exhibitor<br>ลูกบ้าน<br>ส-อา<br>หัวไป<br>ล-ศ<br>พนักงาน<br>VIP<br>ผู้วันหมา<br>ไม่ระบุ |            |
| <ul><li></li><li></li><li></li><li></li><!--</th--><th></th><th>ข้อมูล<br/>เพิ่มเดิม</th><th>2<br/>1<br/>1<br/>1<br/>1<br/>1<br/>1<br/>1<br/>1<br/>1<br/>1<br/>1<br/>1<br/>1<br/>1<br/>1<br/>1<br/>1<br/>1<br/>1</th><th>ער<br/>יי</th><th></th><th>ок</th><th></th><th><ul><li>3</li></ul></th><th></th><th>ร้อมูล<br/>เพิ่มเดิม</th><th>8;<br/>ชื่อ-นามสภุ<br/>เลช VISIOA<br/>ประเภท<br/>เรลาเช้<br/>เวลาเช้</th><th>210<br/>11<br/>12<br/>12<br/>12<br/>12<br/>12<br/>12<br/>12<br/>12<br/>12<br/>12<br/>12<br/>12</th><th></th><th>ок</th><th></th></ul> |         | ข้อมูล<br>เพิ่มเดิม | 2<br>1<br>1<br>1<br>1<br>1<br>1<br>1<br>1<br>1<br>1<br>1<br>1<br>1<br>1<br>1<br>1<br>1<br>1<br>1 | ער<br>יי |     | ок                                                                                                    |                     | <ul><li>3</li></ul> |         | ร้อมูล<br>เพิ่มเดิม | 8;<br>ชื่อ-นามสภุ<br>เลช VISIOA<br>ประเภท<br>เรลาเช้<br>เวลาเช้ | 210<br>11<br>12<br>12<br>12<br>12<br>12<br>12<br>12<br>12<br>12<br>12<br>12<br>12 |       | ок                                                                                                    |            |
|                                                                                                    |         |                     | เข้า                                                                                             | ออก      | Sat | urday 07 Dec 2019 เว                                                                                          | ลา <b>16:12:3</b> 8 |                     |         |                     | เข้า                                                            | ออก                                                                               | Satur | rday 07 Dec 2019 ເວຂ                                                                                        | n 16:13:38 |

- 4. เลือกประเภท Visitor
- 5. คลิกที่ปุ่ม ข้อมูลเพิ่มเติม เพื่อกรอกข้อมูลเพิ่มเติม(ถ้ามี) จากนั้นกดบันทึก
- 6. กลับสู่หน้าหลัก คลิกที่ OK เพื่อพิมพ์สลิปแลกบัตรเข้า

#### 4. การแลกบัตรออก

- 1. ผู้มาติดต่อยื่นบัตรคืนให้ รปภ.
- 2. ร<sup>้</sup>ปภ.กดปุ่ม "ออก" บนหน้าจอหลัก
- 3. คีย์เลข Visitor หรือจะใช้วิธีสแกน QR Code ก็ได้จากนั้นกดปุ่ม OK
- 4. ระบบจะขึ้นหน้าจอคำนวณเงินค่าจอดให้ตรวจสอบ
- 5. เลือกประเภทการเก็บเงิน ตามเงื่อนไขที่ตั้งไว้ A,B หรือ C หากไม่เลือกจะมีข้อความเตือนให้ เลือกก่อน เมื่อคลิกไปแต่ละเงื่อนไข จำนวนเงินก็จะต่างกันไป

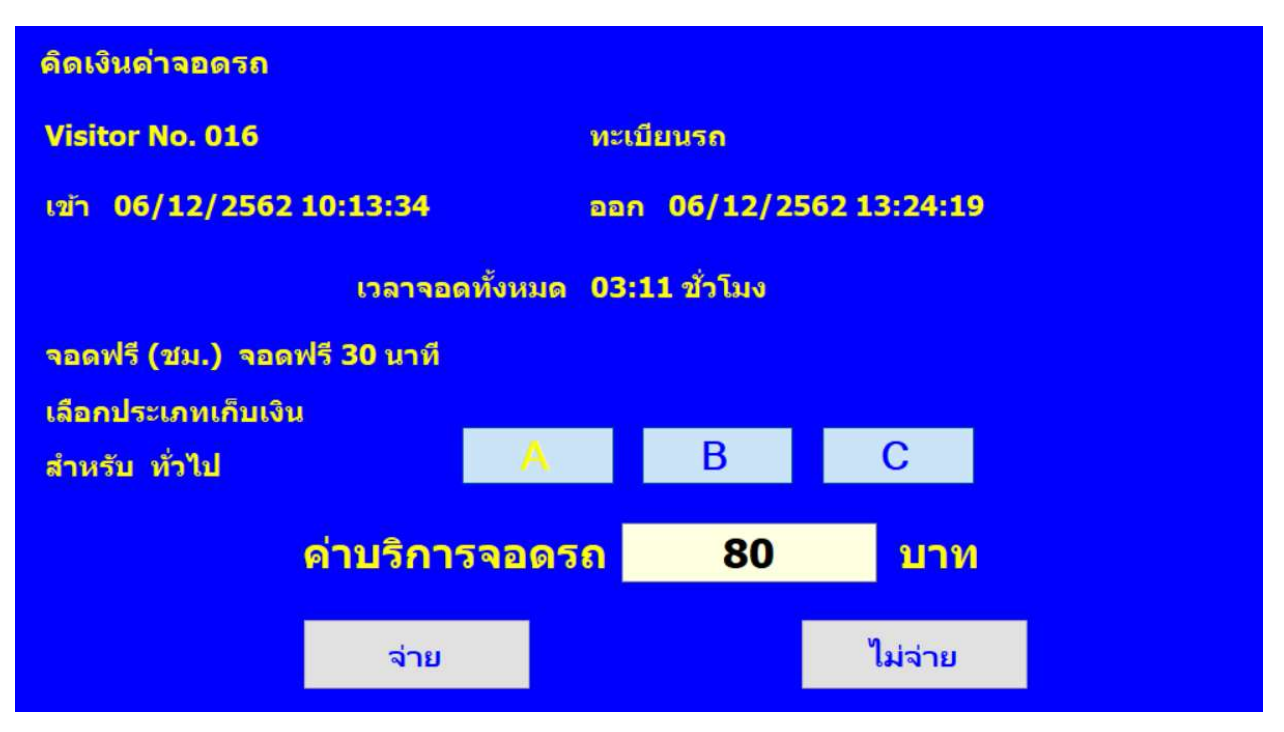

- 6. จากนั้นคลิกจ่ายหรือไม่จ่าย
  - จ่าย หากลูกค้ามีการชำระเงินจริง
  - ไม่จ่าย หากลูกค้าไม่จ่าย เช่น ขับรถหนีไป หรือเป็นลูกค้าพิเศษที่จะไม่คิดเงิน หรือมีปัญหา ที่ทำให้ไม่สามารถจ่ายได้
- หากคลิกที่จ่าย ระบบจะมีตัวอย่างสลิปก่อนพิมพ์มาให้ตรวจสอบก่อน หากต้องการพิมพ์สลิปให้ กดปุ่ม "พิมพ์สลิป" หากไม่ต้องการพิมพ์ให้กดปุ่ม"ไม่พิมพ์"

|                         | ใบรับเงิน             |
|-------------------------|-----------------------|
| ด่าบริเ                 | การจอดรถ 80 บาท       |
| สรุปเวลาการจอดร         | รถของ Visitor No. 016 |
| ทะเบียนรถ - <b>ว</b> พ1 | 296                   |
| เข้า 06 ธันวาดม         | 2562 10:13:34         |
| ออก 06 ธันวาดม          | 2562 13:24:19         |
| เวลาจอดทั้งหมด          | 03:11 ขัวโมง          |
| * เศษของ 1 ชั่วโมง ดีเ  | ดเป็น 1 ชั่วโมง       |

#### 5. รายงาน

- 5.1. รายงานการเข้าออก

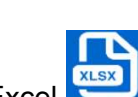

• หากต้องการส่งออกรายงานเป็น Excel ให้มาที่หน้าจอหลักแล้วคลิกไอคอนส่งออกเป็น Excel

|            | เลข visito  |                     |                     |
|------------|-------------|---------------------|---------------------|
| ประเภท     | เลข VISITOR | เข้า                | ออก                 |
| Exhibitor  | 8210        | 07/12/2562 16:16:12 | -                   |
| หัวไป      | 3895        | 07/12/2562 15:50:26 | 07/12/2562 16:16:55 |
| หัวไป      | 6660        | 06/12/2562 13:38:20 | 07/12/2562 16:19:02 |
| หัวไป      | 0742        | 06/12/2562 13:34:51 |                     |
| หัวไป      | 016         | 06/12/2562 10:13:34 | 06/12/2562 13:24:19 |
| หัวใป      | 015         | 06/12/2562 09:17:23 | 06/12/2562 09:17:38 |
| ลูกบ้าน    | 014         | 06/12/2562 08:45:22 | 06/12/2562 11:46:07 |
| หัวไป      | 013         | 06/12/2562 08:42:47 | 06/12/2562 08:42:59 |
| หัวไป      | 1202        | 06/12/2562 08:32:06 | 06/12/2562 08:34:27 |
| หัวไป      | 012         | 06/12/2562 08:20:43 | 09/12/2562 08:21:48 |
| ศ-อา       | 006         | 04/12/2562 16:57:32 | 05/12/2562 19:32:45 |
| ผู้รับเหมา | 005         | 04/12/2562 16:56:35 | 05/12/2562 19:31:57 |
|            |             |                     |                     |

#### 5.2. รายงานการคิดเงิน

- จากหน้าจอหลักคลิกที่ปุ่ม S จะได้หน้าจอรายงานดังภาพ
- เลือกวันที่เริ่มต้น -สิ้นสุด แล้วกกดที่ดูรายงาน ข้อมูลการคิดเงินและเก็บเงินจะแสดงออกมา ทั้งหมด
  - สีเขียวคือมีการจ่าย
  - สีแดงคือไม่มีการจ่าย
- หากต้องการส่งออกรายงานเป็น Excel ให้คลิกที่ปุ่มส่งออก

| รายงาน สรุปรา            | เยการคิดเงิน             |             |                                         |                                  |                      |                             |           | Х       |
|--------------------------|--------------------------|-------------|-----------------------------------------|----------------------------------|----------------------|-----------------------------|-----------|---------|
|                          |                          |             | วันเริ่มต้น 06 Dec<br>วันสิ้นสุด 07 Dec | ember 2019 08:<br>ember 2019 17: | 00<br>39             |                             |           |         |
|                          |                          |             | _                                       | ดูรายงาน                         |                      |                             |           |         |
| จำนวน 6 รายการ           |                          |             |                                         | ส่งออก                           |                      |                             |           |         |
| เวลาออก                  | เวลาเข้า                 | เลข Visitor | ประเภท Visitor                          | ประเภทการคิดเงิน                 | ระยะเวลาจอด(ชั่วโมง) | ระยะเวลาคิด<br>เงิน(ช่วโมง) | จำนวนเงิน | สถานะ   |
| 09 ธันวาคม 2562 08:21:48 | 06 ธันวาคม 2562 08:20:43 | 012         | ห้วไป                                   | В                                | 72:01                | 69:01                       | 1000      | จ่าย    |
| 06 ธันวาคม 2562 11:46:07 | 06 ธันวาคม 2562 08:45:22 | 014         | ลูกบ้าน                                 | A                                | 03:01                | 00:01                       | 20        | จ่าย    |
| 06 ธันวาคม 2562 09:17:38 | 06 ธันวาคม 2562 09:17:23 | 015         | ห้วไป                                   | В                                | 00:00                | 00:00                       | 0         | จ่าย    |
| 06 ธันาาคม 2562 13:24:19 | 06 ธันวาคม 2562 10:13:34 | 016         | ห้วไป                                   | A                                | 03:11                | 02:41                       | 80        | จ่าย    |
| 07 ธันาคม 2562 16:16:55  | 07 ธันาาคม 2562 15:50:26 | 3895        | ห์วไป                                   | A                                | 00:26                | 00:00                       | 0         | ไม่จ่าย |
| 07 ธันวาคม 2562 16:19:02 | 06 ธันวาคม 2562 13:38:20 | 6660        | ห้วไป                                   | с                                | 26:41                | 21:41                       | 1000      | จ่าย    |
|                          |                          |             |                                         |                                  |                      | รวม                         | 2100      |         |
|                          |                          |             |                                         |                                  |                      |                             |           |         |

# ติดต่อเรา

บริษัท แวค รีเสิร์ช จำกัด เลขที่ 9 ซ.ลาดพร้าววังหิน 33 ถ.ลาดพร้าววังหิน แขวงลาดพร้าว เขตลาดพร้าว กทม.10230

โทร.025303809-10, 025399352, 025381038 แฟกซ์. 025383098 Line ID : @wacresearch

E-Mail : sales@wacinfotech.com Website : www.wacinfotech.com